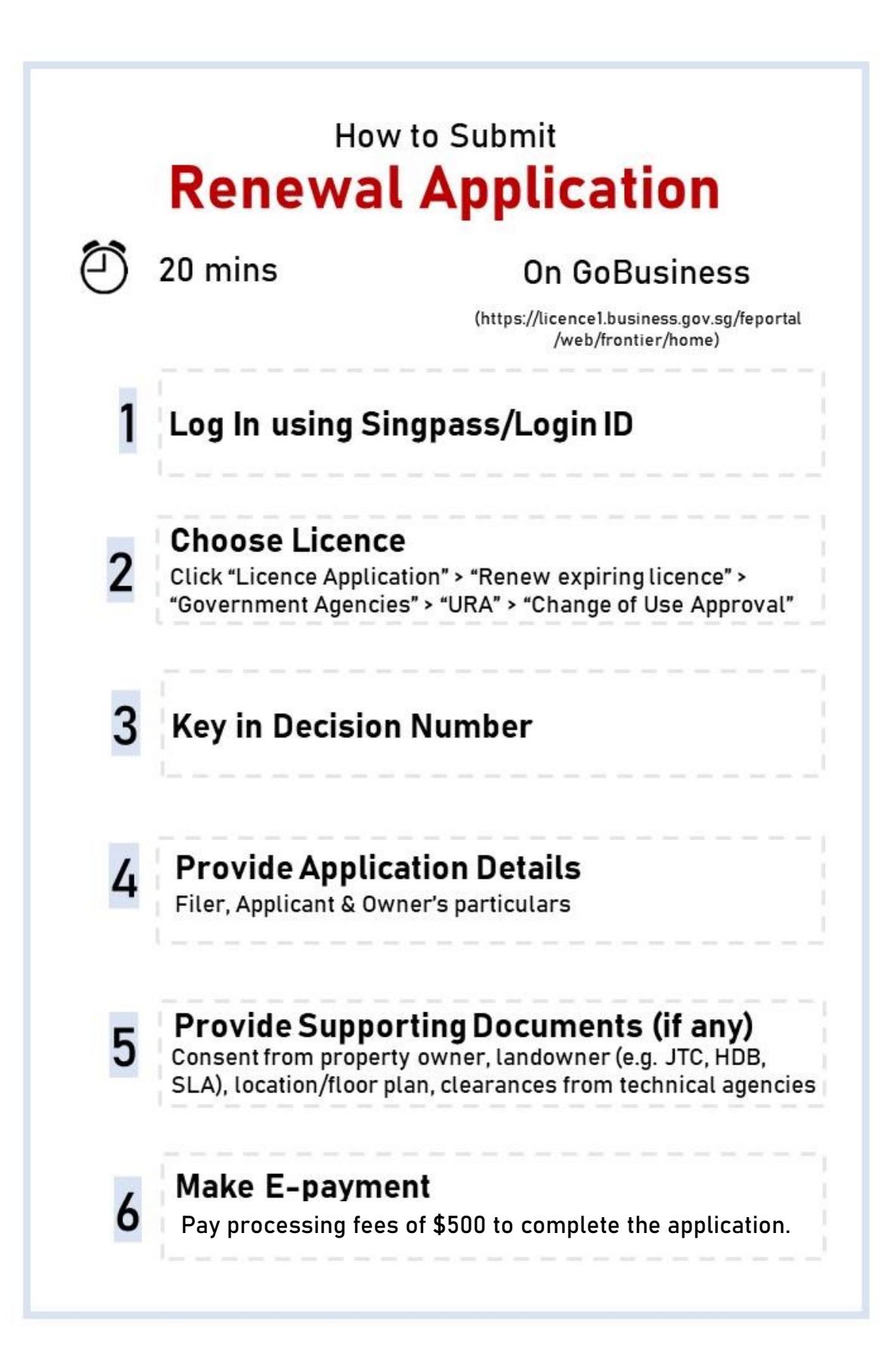

## **STEP-BY-STEP GUIDE**

## **RENEW TEMPORARY PERMISSION TO CONTINUE AN APPROVED USE**

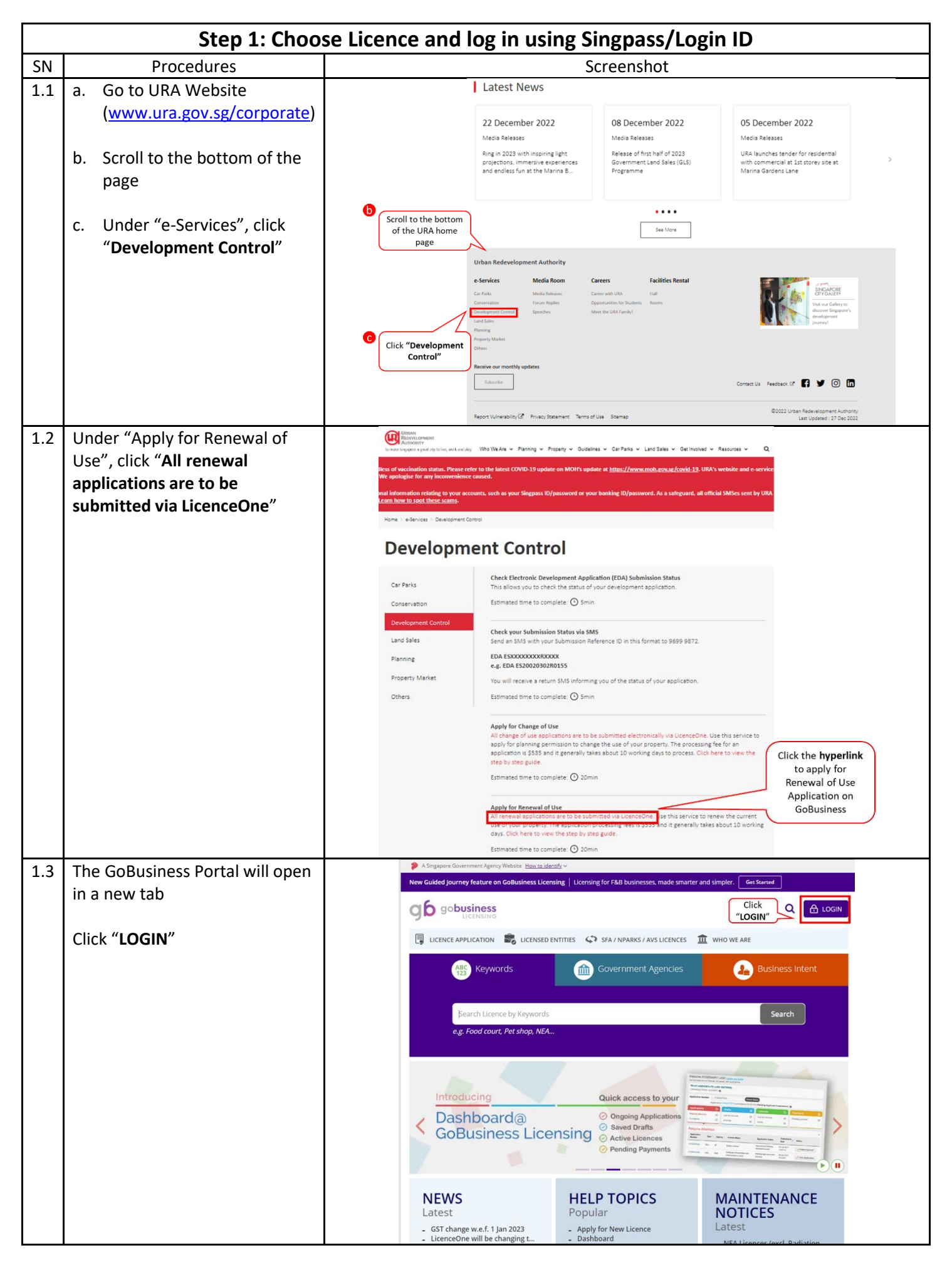

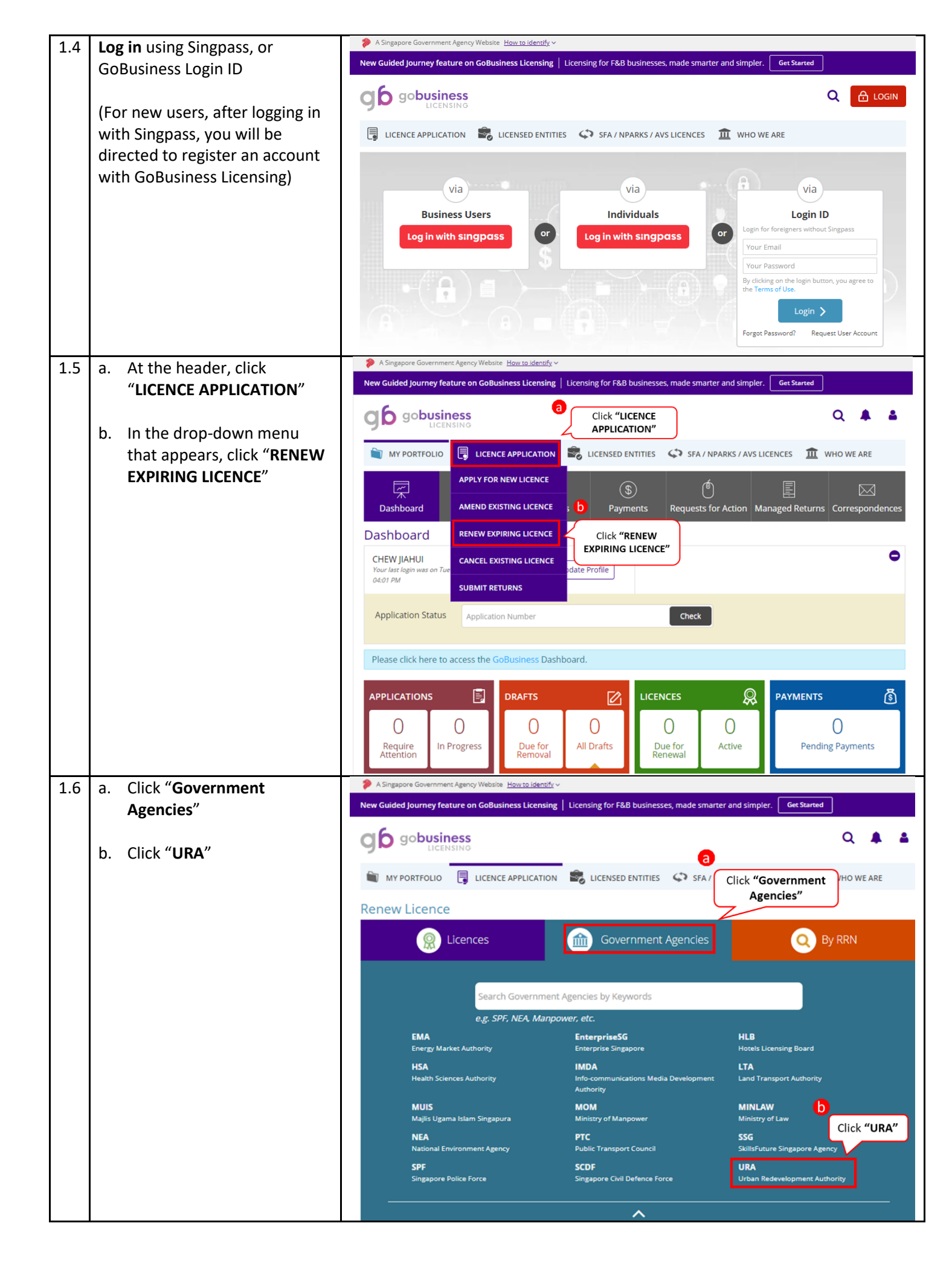

| pler. Get Started Q  A  S LICENCES  WHO WE ARE BY RRN                                                                                             |
|----------------------------------------------------------------------------------------------------|
| Q A SLICENCES THE WHO WE ARE                                                                                                    |
| IS LICENCES I WHO WE ARE                                                                                                    |
| Q By RRN                                                                                                    |
| Q By RRN                                                                                                    |
| Q By RRN                                                                                                    |
|                                                                                                    |
|                                                                                                    |
|                                                                                                    |
|                                                                                                    |
|                                                                                                    |
|                                                                                                    |
| 6 7                                                                                                    |
| REVIEW & SUBMIT ACKNOWLEDGEMENT                                                                                                    |
| Payment If Applicable)                                                                                                    |
|                                                                                                    |
|                                                                                                    |
|                                                                                                    |
|                                                                                                    |
| manufacture (Configuration                                                                                                    |
|                                                                                                    |
|                                                                                                    |
| A / NPARKS / AVS LICENCES III WHO WE ARE                                                                                                    |
|                                                                                                    |
| JPLOAD REVIEW & SUBMIT ACKNOWLEDGEMENT<br>ng Document(5) Application<br>(Payment If Applicatioe)                                                  |
|                                                                                                    |
|                                                                                                    |
| ; (if required)                                                                                                    |
|                                                                                                    |
|                                                                                                    |
| from WP such that the licence form can be pre-populated.                                                                                          |
| , from WP such that the licence form can be pre-populated.                                                                                        |
| . from WP such that the licence form can be pre-populated.<br>rence No. or Submission Reference No.                                               |
| . from WP such that the licence form can be pre-populated.<br>rrence No. or Submission Reference No.<br>(e.g. DC Ref. No.8520050518R017.4)        |
| b. from WP such that the licence form can be pre-populated.<br>rrence No. or Submission Reference No.                                             |
| b. from WP such that the licence form can be pre-populated.<br>rrence No. or Submission Reference No.<br>L<br>(e.g., DC Ref. No.8520050518R017.4) |
|                                                                                                    |

|     |                                                                                  | Step 3: Provide application details                                                                                                    |   |  |  |  |  |  |  |
|-----|----------------------------------------------------------------------------------|----------------------------------------------------------------------------------------------------|---|--|--|--|--|--|--|
| 3.1 | Read the "Terms of Use",                                                         | <ul> <li>A Singapore Government Agency Website How to identify *</li> <li>New Guided Journey feature on GoBusiness Licensing   Licensing for F&amp;B businesses, made smarter and simpler.</li> </ul>                                                                                                    |   |  |  |  |  |  |  |
|     | then click on the <b>checkbox</b>                                                | Go gobusiness Q A                                                                                                    |   |  |  |  |  |  |  |
|     |                                                                                  | 📷 MY PORTFOLIO 🗒 LICENCE APPLICATION 🔹 LICENSED ENTITIES 🗘 SFA / NPARKS / AVS LICENCES 🏦 WHO WE ARE                                                                                                    |   |  |  |  |  |  |  |
|     |                                                                                  |                                                                                                    |   |  |  |  |  |  |  |
|     |                                                                                  | SEECE REVENUE AND PROVIDE OF CONTROL REVENUE (PROVIDE OF CONTROL REVENUE) ACKNOWLEDGENERY<br>Ucence(s) Profile General Information Application Details Supporting Document(s) Application<br>(Payment If applicable)                                                                                                    |   |  |  |  |  |  |  |
|     |                                                                                  | Terms of Use                                                                                                    |   |  |  |  |  |  |  |
|     |                                                                                  | I. Agreement                                                                                                    |   |  |  |  |  |  |  |
|     |                                                                                  | <ol> <li>Access this services is governed by the terms and conditions as stated below ("Terms of Use"). By accessing and using the Website, you shall be deemed to have accepted and agreed to be legally bound by these Terms of Use. If you do not accept any of these Terms of Use, please leave the Website.</li> <li>In these Terms of Use, the works "we", "our" and "use" refer to the Government of Singapore and all Statutory Boards. "Statutory Board" means any body corporate established by or under written law from time to time to perform or discharge any public function.</li> <li>These Terms of Use may be changed from time to time. Changes will be posted on this page. Your use of the Website after changes have been posted on the Website will constitute your agreement to the modified Terms of Use and all of the changes.</li> <li>We may modify or discontinue any information or features that form part of the Website at any time, with or without notice to you, and without liability.</li> <li>II. Access To the Website</li> </ol>                                                                                                    |   |  |  |  |  |  |  |
|     |                                                                                  | Read and agree to the "Terms                                                                                                    |   |  |  |  |  |  |  |
|     |                                                                                  | of Use", then click the checkbox Next > Save as Draft Save as Draft & Exit                                                                                                    |   |  |  |  |  |  |  |
| 3.2 | a. Click on the <b>checkbox</b> if<br>you would like to<br>populate your details | Olick on the<br>Checkbox if<br>you would like     Image: State of the state of the state | _ |  |  |  |  |  |  |
|     | from MyInfo.<br>Otherwise fill in the                                            | to populate<br>your details<br>convenience.                                                                                                    |   |  |  |  |  |  |  |
|     | details manually                                                                 | Salutation* Miss V Designation* Managing Director V                                                                                                    |   |  |  |  |  |  |  |
|     | h Encura all compulsory                                                          | Name* CHEW JIAHUI Office Tel Number .                                                                                                    |   |  |  |  |  |  |  |
|     | fields are filled up                                                             | Citizenship singapore citizen v Poline te number                                                                                                    |   |  |  |  |  |  |  |
|     |                                                                                  | Date of Birth* Mobile Number* -                                                                                                    |   |  |  |  |  |  |  |
|     | c. Click " <b>Next</b> "                                                         | Primary Contact Office Tel Number Alternative Email                                                                                                    |   |  |  |  |  |  |  |
|     | Note: All fields marked with an asterisk (*) are compulsory                      | Mobile Number     Tick if you prefer to     receive status updates     of licence application via     SMS     SMS     SMS                                                                                                    |   |  |  |  |  |  |  |
|     |                                                                                  | Click "Next Save as Draft Save as Draft & Exit All fields marked with an asterisk (*) are compulsory                                                                                                    |   |  |  |  |  |  |  |
| 3.3 | Read our requirements and                                                        | A Singapore Government Agency Website <u>How to identify</u> New Guided Journey feature on GoBusiness Licensing   Licensing for F&B businesses, made smarter and simpler.     Get Started                                                                                                    |   |  |  |  |  |  |  |
|     | click on all checkboxes                                                          |                                                                                                    |   |  |  |  |  |  |  |
|     |                                                                                  | 🗑 MY PORTFOLIO 🗒 LICENCE APPLICATION 📾 LICENSED ENTITIES 🗘 SFA / NPARKS / AVS LICENCES 🏛 WHO WE ARE                                                                                                    |   |  |  |  |  |  |  |
|     |                                                                                  | 1 2 3 6 7 7<br>SELECT RENEW ADD PROVIDE UPLOAD REVIEW & SUBMIT ACKNOWLEDGEMENT<br>Licence(s) Profile General Information Application Details Supporting Document(s) (Profile Content) (Profile Content)                                                                                                    |   |  |  |  |  |  |  |
|     |                                                                                  | Renew Expiring Licence                                                                                                    |   |  |  |  |  |  |  |
|     |                                                                                  | Change of Use Approval (URA)                                                                                                    |   |  |  |  |  |  |  |
|     |                                                                                  | Change of Use click on the checkboxes                                                                                                    |   |  |  |  |  |  |  |
|     |                                                                                  | <ul> <li>You are advised to read the guidelines at this link before you proceed.</li> <li>Please ensure that the submission is complete and correct to facilitate prompt processing of application.Otherwise, the application may be delyed.</li> <li>Documents required for submission.</li> </ul>                                                                                                    |   |  |  |  |  |  |  |
|     |                                                                                  | Land Owner's Consent     If the premises is leased from SLA or government agencies(e.g. HDB,JTC). Please provide their letter of consent as the owner.     Location Plan     -For Mult-unit developments(e.g. shopping center,flatted factory),please attach a location plan indicating the location of your     premises.     Floor Plan     -If your premises is located in a multi-unit development, please a floor plan showing the location of your unit.                                                                                                    |   |  |  |  |  |  |  |
|     |                                                                                  | <ul> <li>-Please provide a layout plan (with dimensions indicated) of your unit.</li> <li><u>Other supporting documents</u>-These include a cover letter and clearence from other Government agencies(e.g. SCDF,LTA,NEA,PUB) relevant to your proposed use.</li> </ul>                                                                                                    |   |  |  |  |  |  |  |

| 3.4 | View details of the current                                    | View the Application Details |                                     |                                   |                            |                                              |                            |                                      |                       |
|-----|----------------------------------------------------------------|------------------------------|-------------------------------------|-----------------------------------|----------------------------|----------------------------------------------|----------------------------|--------------------------------------|-----------------------|
|     | renewal application                                            |                              | URA Approval for C                  | hange of Use of Pr                | remises - Renewal - Lice   | ense Category                                |                            |                                      |                       |
|     |                                                                |                              | Decision No                         | P140116-23B1-E02                  | 21                         |                                              |                            |                                      |                       |
|     |                                                                |                              | DC Reference No                     | ES20191216R0189                   |                            |                                              |                            |                                      |                       |
|     |                                                                |                              | Proposal Description                | CONTINUED USE C                   | DF 1ST STOREY              |                                              |                            |                                      |                       |
|     |                                                                |                              |                                     | PREMISES AS MASS<br>ESTABLISHMENT | SAGE                       |                                              |                            |                                      |                       |
|     |                                                                |                              | Property Address                    |                                   |                            |                                              |                            |                                      |                       |
|     |                                                                |                              | Property Address : 1<br>Postal Code | 436995                            | S                          | treet Name T/                                | ANJONG KATONG R            | OAD                                  |                       |
|     |                                                                |                              | Building Name                       |                                   | В                          | Block / House No 19                          | 94                         |                                      |                       |
|     |                                                                |                              | Level No                            | 01                                | u                          | Jnit No                                      |                            |                                      |                       |
|     |                                                                |                              | Property Address : 2<br>Postal Code | 436995                            | S                          | itreet Name T/                               | ANJONG KATONG R            | OAD                                  |                       |
|     |                                                                |                              | Building Name                       |                                   | В                          | Block / House No 19                          | 92                         |                                      |                       |
|     |                                                                |                              | Level No Property Address : 3       | 01                                | U                          | Jnit No                                      |                            |                                      |                       |
|     |                                                                |                              | Postal Code                         | 436995                            | S                          | itreet Name T/                               | ANJONG KATONG R            | OAD                                  |                       |
|     |                                                                |                              | Building Name                       |                                   | в                          | Block / House No 19                          | 96                         |                                      |                       |
|     |                                                                |                              | Level No                            | 01                                | U.                         | Jnit No                                      |                            |                                      |                       |
|     |                                                                |                              | Dete of Appropriated                | 20/12/2010                        |                            |                                              |                            |                                      |                       |
|     |                                                                |                              | Temporary<br>Permission?            | 20/12/2019                        |                            |                                              |                            |                                      |                       |
|     |                                                                |                              | Date of Expiry of<br>Temporary      | 27/01/2023                        |                            |                                              |                            |                                      |                       |
| 3.5 | Indicate whether Applicant                                     | Applicant's Pa               | articulars                          | a                                 | Select if the Ap           | oplicant                                     |                            |                                      |                       |
|     | is the <b>same as Filer</b> (the                               |                              |                                     |                                   | is the same a              | s Filer                                      |                            |                                      |                       |
|     | one who fills in the form)                                     | Is Applicant San             | ne As Filer?*                       | $\circ$                           | Yes O                      | No                                           |                            |                                      |                       |
|     |                                                                | Name*                        |                                     |                                   |                            | Telephone No                                 | -                          | •                                    |                       |
|     | a. If 'Yes', details will be auto-populated                    | Postal Code*                 |                                     | Retrieve                          | Address                    | Telephone Exte                               | ension                     |                                      |                       |
|     | h If (No' place fill up                                        | Block / House N              | o* Please Se                        | lect                              | ~                          | Mobile Numbe                                 | r 📒 •                      | ,                                    |                       |
|     | applicant details                                              | Street Name*                 |                                     |                                   |                            | Email *                                      |                            |                                      |                       |
|     |                                                                |                              |                                     |                                   |                            | Interest in                                  |                            | Agent                                |                       |
|     | Note: All fields marked with an<br>asterisk (*) are compulsory | Level No                     |                                     |                                   | ──₿∠∕                      | Application*                                 |                            | Applicant<br>Architect               |                       |
|     | ·····                                                          | Unit No                      |                                     |                                   | lf not,<br>comp            | , fill up all the<br>oulsory fields          |                            | Engineer                             |                       |
|     |                                                                |                              | E.g. 05-01                          | Key in:01                         |                            |                                              |                            | Lessee<br>Management Corj            | poration Strata       |
|     |                                                                | Building Name                |                                     |                                   |                            |                                              | Titl                       | e<br>Owner                           |                       |
|     |                                                                |                              |                                     |                                   | All fi                     | elds marked with an<br>sk (*) are compulsory |                            | Prospective Purch                    | laser                 |
| 3.6 | In Step 3.5. under "Interest                                   |                              |                                     |                                   | Fill up the infor          | mation                                       | 0                          | Tenane                               |                       |
| 0.0 | in Application", if you did                                    | a Owner/0                    | Co-Owner Part                       | iculars                           | under "Owne                | er/Co-                                       |                            | N                                    | o need to             |
|     | not select "Owner":                                            | Name*                        |                                     | C                                 |                            | Unit No                                      |                            | fi                                   | ll in if you          |
|     |                                                                | Postal Cor                   |                                     | Debile                            | an Address                 | Duilding Name                                |                            | n                                    | ave                   |
|     | a. Fill in Owner/Co-                                           | Postal Cot                   | Piezze e                            | nter your postal code a           | and click on               | Donoling Marine                              |                            |                                      | Owner" in             |
|     | Owner Particulars                                              |                              | Retrieve                            | Address*                          |                            | Telephone No                                 |                            | tl                                   | ne above              |
|     | b. Click " <b>Add</b> " after                                  | Block / Ho                   | use No* Pleas                       | e Select                          | ~                          | Telephone<br>Extension                       |                            | st                                   | tep 3.5               |
|     | entering details                                               | Street Na                    | me*                                 |                                   |                            | Mobile Number                                | -                          |                                      |                       |
|     | Note: All fields marked with an                                | Level No                     |                                     |                                   |                            | Email*                                       |                            |                                      |                       |
|     | asterisk (*) are compulsory                                    |                              | E.g. 05                             | -01 Key in:05                     |                            | Interest in                                  | Owner                      | Use the butt                         | ons to edit           |
|     |                                                                | Pipana cick e                | n the "Add" burnes when             | you have entered Or-              | ner/Co-Owner Revisulars    | Application *                                |                            | or delete O<br>Owner Par             | wner/Co-<br>rticulars |
|     |                                                                | Please click o               | n the "Edit" button (               | ) to amend the Own                | er/Co-Owner Particulars de | stalls, and click "Add" agai                 | n after you have ma        | de your amendments.<br>View all reco | 1 Loran               |
|     |                                                                |                              | Click "Add                          | " after you                       | ]                          |                                              |                            |                                      | 1/                    |
|     |                                                                | SI.No                        | Owner Parti                         | culars details                    | ddress                     | Telephone No/<br>Mobile No                   | Interest in<br>Application |                                      | /                     |
|     |                                                                | 3                            | Chew                                | Jiayi                             | 193<br>BUKIT BATOK WEST    | +6554729475                                  | Owner                      | <b>(2)</b>                           |                       |
|     |                                                                |                              |                                     |                                   | AVENUE 6-<br>650193        |                                              |                            |                                      |                       |
|     |                                                                |                              |                                     |                                   |                            |                                              |                            |                                      |                       |

| 3.7 | Optional                                                    | a Additional Person Particulars                                                                                                    |  |  |  |  |  |  |
|-----|-------------------------------------------------------------|----------------------------------------------------------------------------------------------------|--|--|--|--|--|--|
|     | a. <b>Fill in</b> Additional                                | Name* under "Additional Person<br>Particulars" (if needed)                                                                                                    |  |  |  |  |  |  |
|     | Person Particulars                                          | Postal Code*  Retrieve Address Telephone Extension                                                                                                    |  |  |  |  |  |  |
|     | b. Click " <b>Add</b> " after                               | Please enter your postal code and click on "Retrieve Address" Mobile Number                                                                                                    |  |  |  |  |  |  |
|     | entering details                                            | Block / House No* Please Select V Email*                                                                                                    |  |  |  |  |  |  |
|     | Note: All fields marked with an                             | Street Name* Interest in Agent<br>Application* Architect                                                                                                    |  |  |  |  |  |  |
|     | usterisk ( ) are compaisory                                 | Level No  E.e. 05-01 Kev in:05  Management Corporation Strata                                                                                                    |  |  |  |  |  |  |
|     |                                                             | Unit No Prospective Purchaser                                                                                                    |  |  |  |  |  |  |
|     |                                                             | E.g. 05-01 Key in:01                                                                                                    |  |  |  |  |  |  |
|     |                                                             | Building Name                                                                                                    |  |  |  |  |  |  |
|     |                                                             | Please click on the "Add" button after you have entered Additional Person Particulars details.                                                                                                    |  |  |  |  |  |  |
|     |                                                             | Add Click "Add" after you                                                                                                    |  |  |  |  |  |  |
|     |                                                             | have entered details                                                                                                    |  |  |  |  |  |  |
|     |                                                             | Si.No Name Address No Interest in Application                                                                                                    |  |  |  |  |  |  |
|     |                                                             | All fields marked with an<br>asterisk (*) are compulsory                                                                                                    |  |  |  |  |  |  |
| 3.8 | a. Click "Refresh List" to                                  | Payer                                                                                                    |  |  |  |  |  |  |
|     | show payer list                                             |                                                                                                    |  |  |  |  |  |  |
|     |                                                             | In the event of a refund, an email notification will be sent to the payer identified below.                                                                                                    |  |  |  |  |  |  |
|     | b. Select the Payer                                         | Refresh List         Please click on 'Refresh List' button to refresh the payer list.         Select the Payer                                                                                                    |  |  |  |  |  |  |
|     | c. Enter and confirm                                        | SI.No a Name Who is Payer?                                                                                                    |  |  |  |  |  |  |
|     | Payer's <b>email</b>                                        | 1     CHEW DIA       1     "Refresh List"       2     te show the                                                                                                    |  |  |  |  |  |  |
|     | Note: All fields marked with an asterisk (*) are compulsory | payer list                                                                                                    |  |  |  |  |  |  |
|     |                                                             | Payer's Email*                                                                                                    |  |  |  |  |  |  |
|     |                                                             | Confirm Payer's Email * All fields marked with an asterisk (*) are compulsory                                                                                                    |  |  |  |  |  |  |
| 3.9 | a. Select the appropriate                                   | Declarations                                                                                                    |  |  |  |  |  |  |
|     | declaration                                                 |                                                                                                    |  |  |  |  |  |  |
|     |                                                             | Select the Where is an the applicant but not the owner of the land within the meaning of the term owner as defined in Section 2 of the Planning Act (Cap<br>1998 FBU) Lives behaved the owner of the plane of the plane of the solid term with the indication to the Compare Lives of the planning Act (Cap |  |  |  |  |  |  |
|     | b. Click " <b>Proceed</b> "                                 | appropriate<br>declaration by<br>clicking one of<br>the checkboxes                                                                                                    |  |  |  |  |  |  |
|     |                                                             | Click "Proceed" < Previous Proceed Save as Draft Save as Draft & Exit                                                                                                    |  |  |  |  |  |  |
|     |                                                             |                                                                                                    |  |  |  |  |  |  |

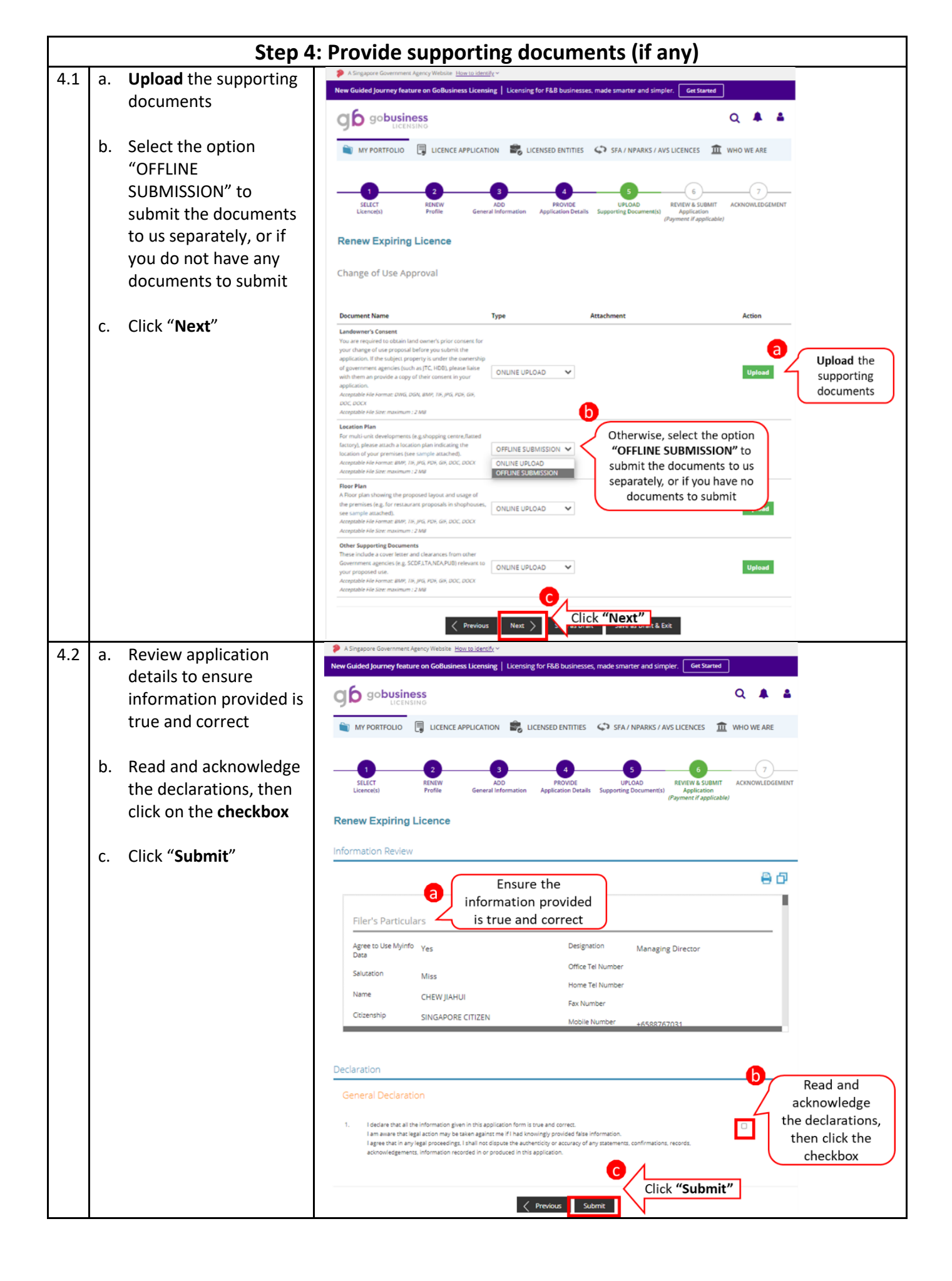

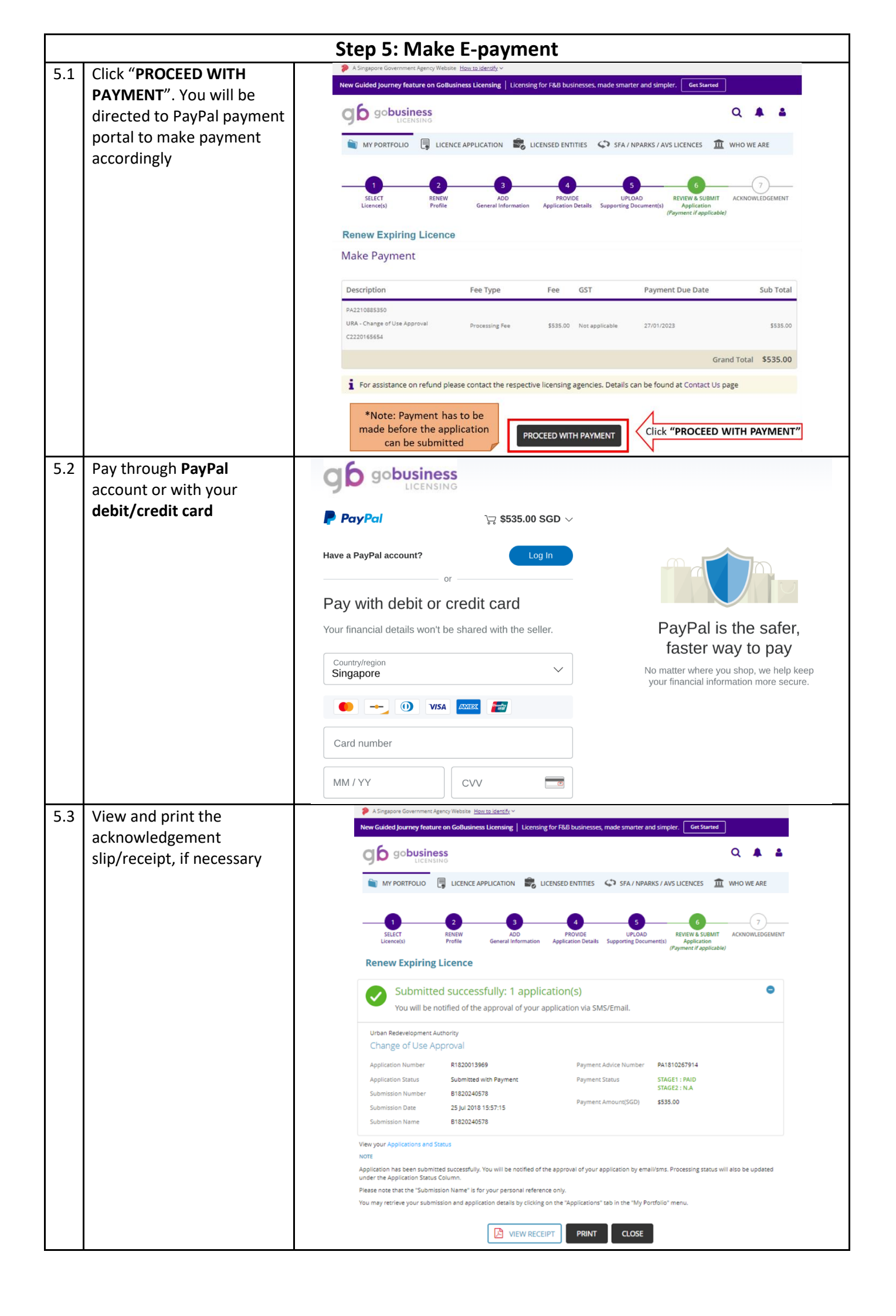